## https://xjcxyr.mh.chaoxing.com/

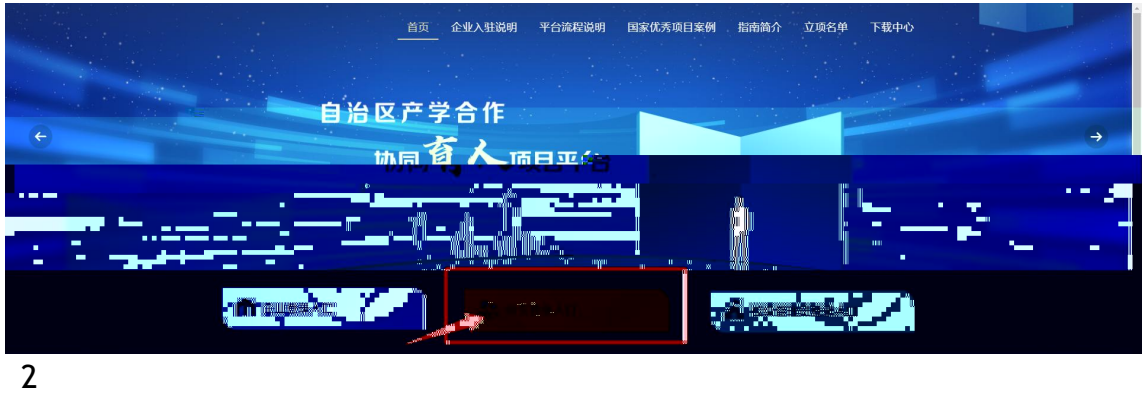

| ■ 手机号/超星号 |         |
|-----------|---------|
| ● 学习通密码   | イ 市民関語? |
| Ę         | 登录      |
| 新用户注册     | 手机验证码登录 |
| 其它方       | 式登录〉    |

| 〈返回 |                                      | 客服 |
|-----|--------------------------------------|----|
|     | 新用户注册                                |    |
|     | +86 ▼ 手機需                            |    |
|     | ⊘ 验证码 获取验证码                          |    |
|     | <ul> <li>设置照明</li> <li>**</li> </ul> |    |
|     | 密码要求8-10位,至少包含数子,子母,子时网种几度           |    |
|     |                                      |    |
|     | 登录即表示同意平台《隐私政策》 和 《用户协议》             |    |
|     |                                      |    |

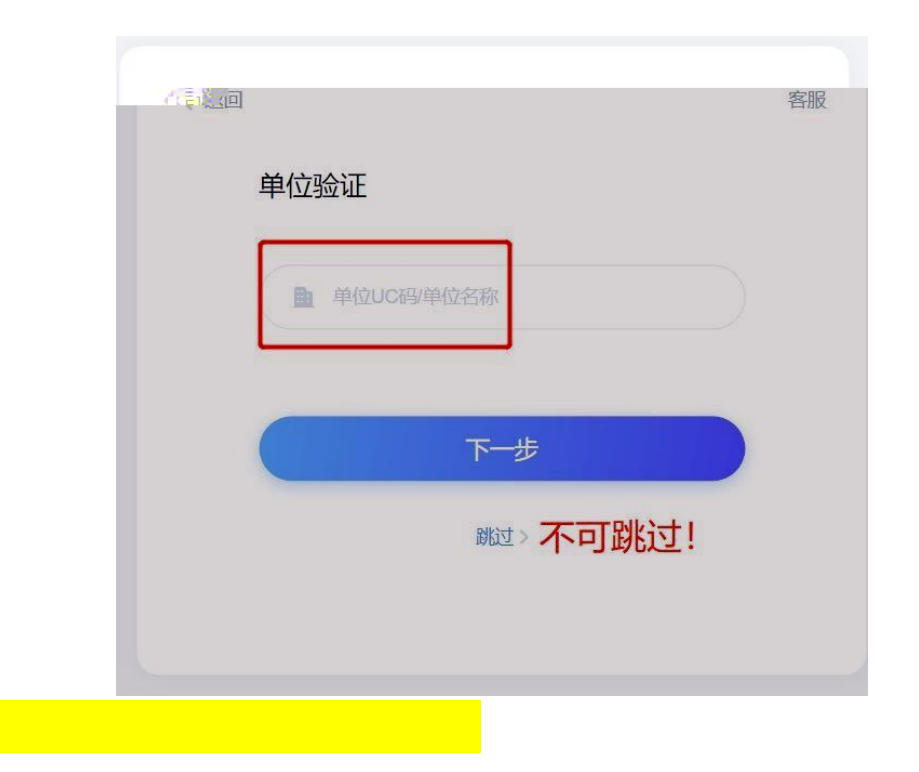

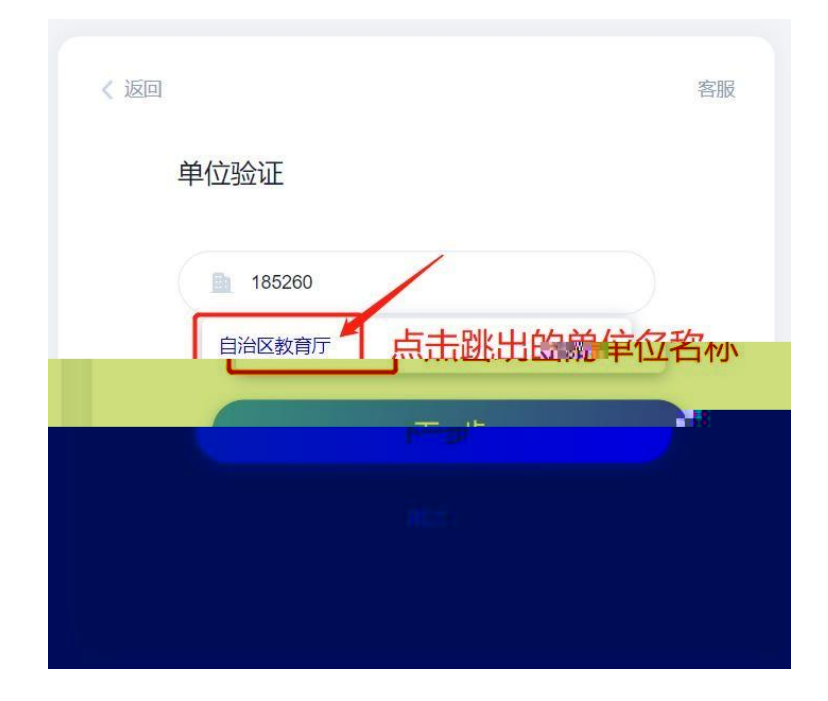

| < 返回                  | 客服 |
|-----------------------|----|
| 单位验证                  |    |
| 自治区教育厅                |    |
| 自治区教育厅,点击跳出的单位名称      | 尔  |
| 新疆自治区教育厅              |    |
| 西藏自治区教育               |    |
| 自治区教育厅学位办             |    |
| 广西壮族自治区教育厅            |    |
| 内蒙古自治区教育厅高教处          |    |
| 新疆维吾尔自治区教育厅职成处/新疆维吾尔自 |    |

| < 返回   | 客服 |
|--------|----|
| 单位验证   |    |
| 自治区教育厅 |    |
|        |    |
| 下一步    |    |
| 的这个人   |    |
|        |    |

xj185260

| 完善信息    |          |  |
|---------|----------|--|
| ♥ 单位验证码 | xj185260 |  |
|         | 验证       |  |
|         | 验证       |  |

| < 返回 |    | 客服 |
|------|----|----|
| 完善信息 |    |    |
| ¥ 2  | 注册 |    |

|                                                                | 完善信息 |          |
|----------------------------------------------------------------|------|----------|
| 选择组织架构                                                         | 9    | •        |
|                                                                | 确认   |          |
|                                                                |      |          |
|                                                                | 完善信息 |          |
| 选择组织架构                                                         | 完善信息 | <u> </u> |
| ▲ 选择组织架构 ▶ 新疆大学                                                | 完善信息 | •        |
| <ul> <li>▲ 选择组织架构</li> <li>→ 新疆大学</li> <li>→ 新疆医科大学</li> </ul> | 完善信息 | •        |
| 选择组织架构                                                         | 完善信息 | •        |

| 完      | <b>善信息</b> |   |
|--------|------------|---|
| 🚢 新疆大学 |            | • |
|        | 确认         |   |

| 自治区教育厅(老师)                                          |                                                                             | La / 2013日 |
|-----------------------------------------------------|-----------------------------------------------------------------------------|------------|
|                                                     | #25-5世世                                                                     |            |
| -                                                   | ац инист 💿                                                                  |            |
| •0 <sup>•●</sup> 子 <i>使毕敢写信</i> 董 <sup>==</sup> ~ → | →                                                                           |            |
|                                                     | <b>5</b> 316887.7.88                                                        |            |
| ≥ 枚件箱                                               |                                                                             |            |
|                                                     | 学校公开项目中版信息                                                                  |            |
|                                                     | ЭКАЛАЕНФИ     Э     ЭКАЛАЕНФИ     Э       —ШАДЕФИА     Э     —ШАКАААА     Э |            |
|                                                     |                                                                             |            |
|                                                     | THISSNELLER O                                                               |            |

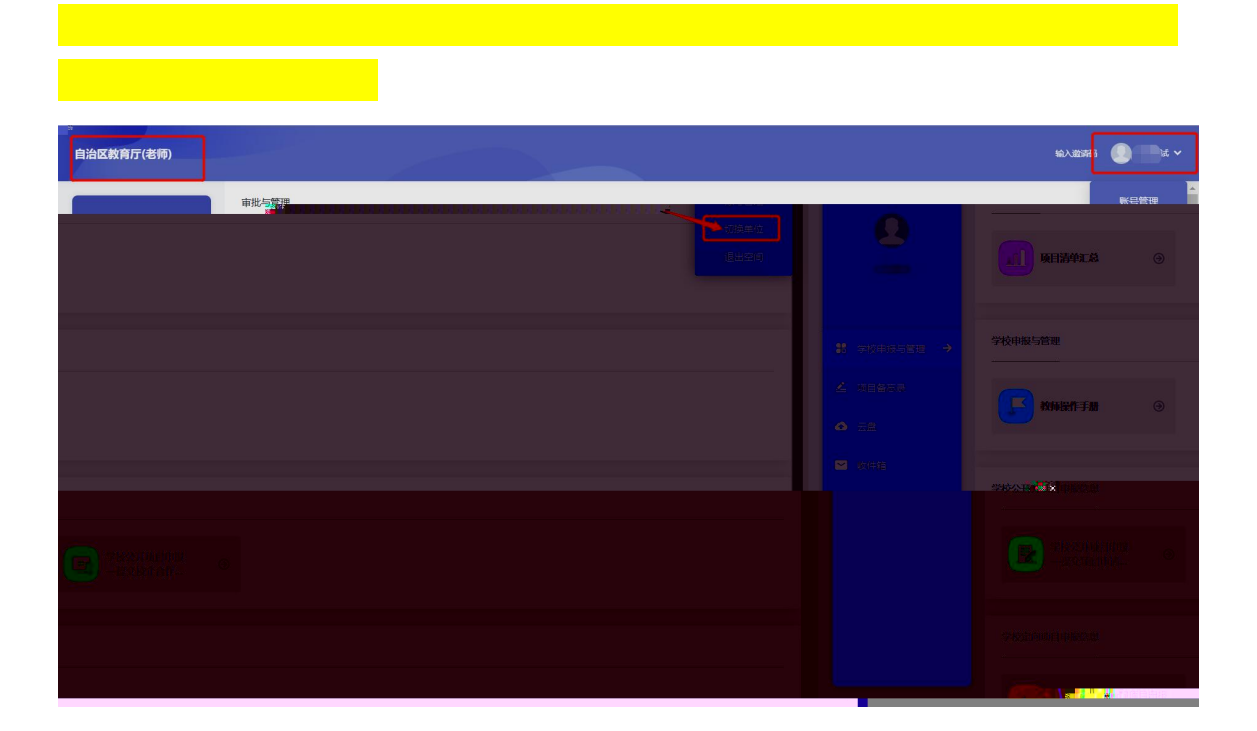

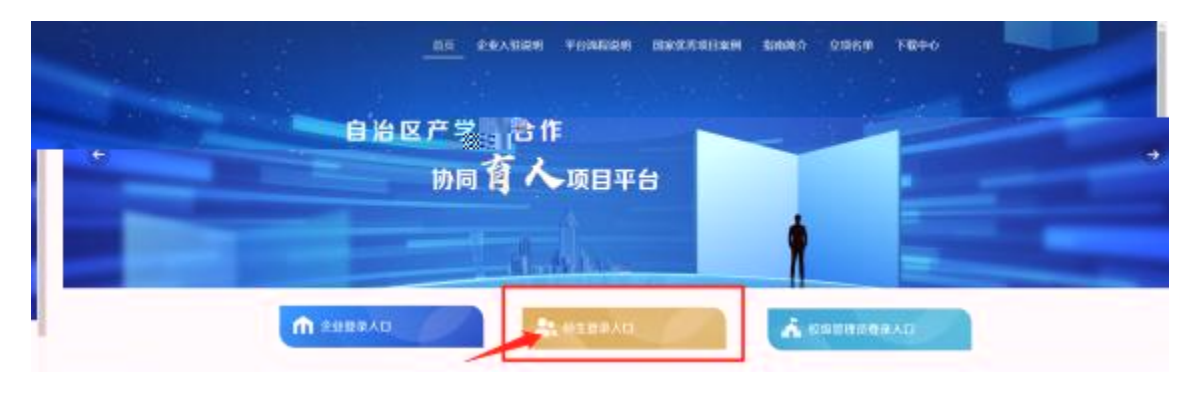

| ● 手机号/超星号 |         |
|-----------|---------|
| 9 学习通密码   | ₩ 応记密码  |
|           | 禄       |
| 而户注册      | 手机验证码登录 |
| 其它方       | 式登录〉    |
|           |         |

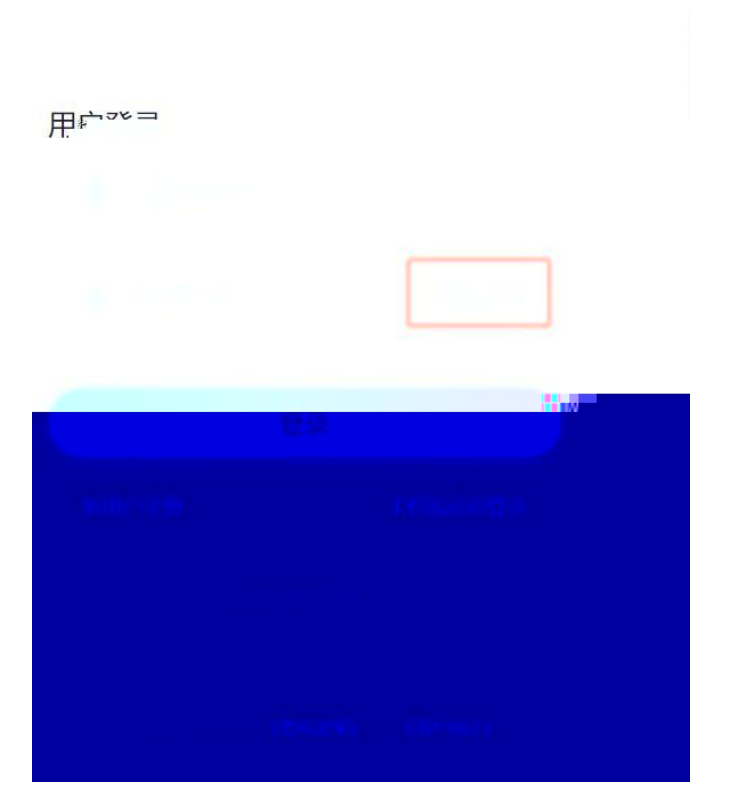